## 软件的安装及程序下载方法和问题处理

(本学习机的型号为 PZ-20MR/MT)

先决条件(请下载学习手册配套程序,请勿下载软件例子程序库中的程序到学习机中,因为点数 不同有可能无法正常使用,供参考借鉴)

第一: 你的电脑需要已经安装 Windows XP 或 Win7/8/10 系统的电脑, 32 位或 64 位 XP 或者 WIN7/8/10 系统均支持,最好是旗舰版或专业版,家庭版暂不支持,也暂时不支持其它非主流的 系统,如:安卓系统、苹果电脑系统等。

第二:如果不是 Windows XP 或 Win7/8/10 32 位或 64 位系统的电脑,请更换为 32 位或 64 位 Windows XP、Windows 7/8/10 系统再进行操作,系统不满足条件的无需来咨询,免浪费时间。

第三: 已确认 32 位或 64 位 Win7/8/10 系统的电脑无法编译或下载数据的,请按照以下方式进行 设置,安装和打开必须是以管理员身份。

1、 关闭 win7 的 UCA 功能

方法:打开左下角的--开始菜单-"控制面板"-"用户账户和家庭安全"-"用户帐户"-"更改用户账户控制设置",进入后将滑块下移到底,重启电脑后即可关闭。如下图:

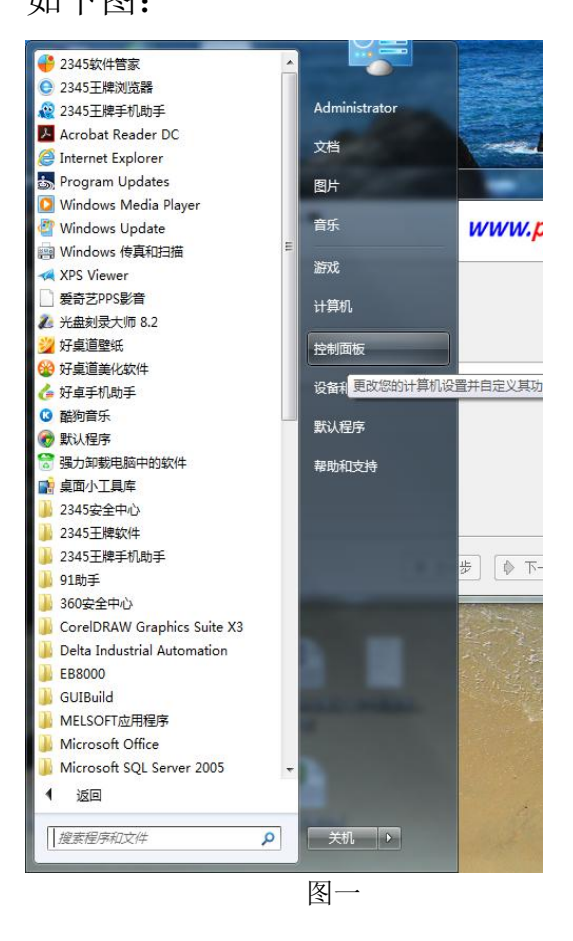

调整计算机的设置 查看方式: 类别 ▼ 用户帐户和家庭安全 系统和安全 🛞 添加或删除用户帐户 查看您的计算机状态 备份您的计算机 🚱 为所有用户设置家长控制 查找并解决问题 外观和个性化 网络和 Internet 更改主题 查看网络状态和任务 更改桌面背景 选择家庭组和共享选项 调整屏幕分辨率 硬件和声音 时钟、语言和区域 查看设备和打印机 更改键盘或其他输入法 添加设备 更改显示语言 轻松访问 程序 使用 Windows 建议的设置 卸载程序 优化视频显示 图二 用户帐户 更改帐户图片 🛛 🛞 添加或删除用户帐户 👘 更改 Windows 密码 家长控制 为所有用户设置家长控制 Windows CardSpace 3 管理用于登录到联机服务的信息卡 凭据管理器 0 管理 Windows 凭据 图三 更改用户帐户 更改密码 Administrator 删除密码 管理员 密码保护 更改图片 🚱 管理其他帐户

图四

🚱 更改用户帐户控制设置

#### 选择何时通知您有关计算机更改的消息

用户帐户控制有助于预防有害程序对您的计算机进行更改。 有关用户帐户控制设置的详细信息

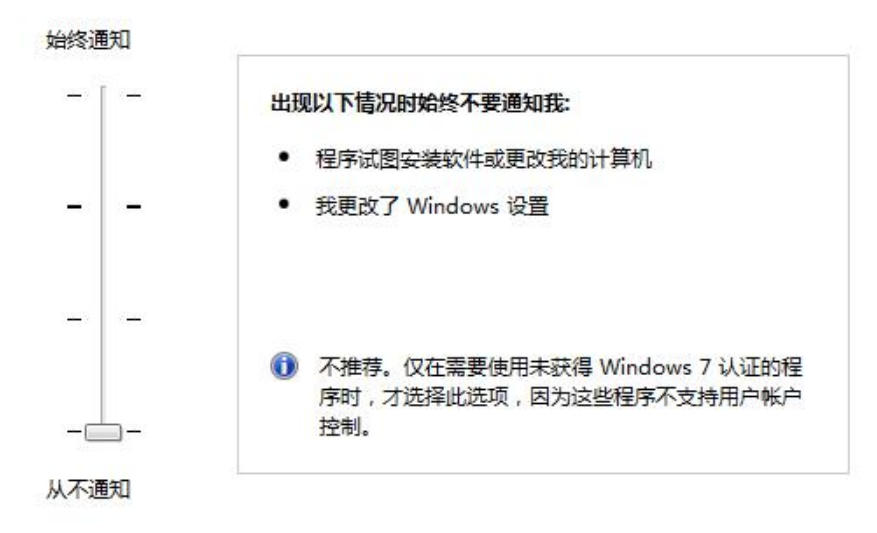

图五

2、安装前先关闭所有运行软件,特别是杀毒软件,以管理员身份运行---安装,注意 软件必须安装在C盘,默认地址,如下图解:选中安装程序,点击右键,选择以管 理员身份运行。

| New York West Control of Control of Control |         |                                                                                                    |
|----------------------------------------------------------------------------------------------------|---------|----------------------------------------------------------------------------------------------------|
|                                                                                                    |         | 打开(0)                                                                                                    |
|                                                                                                    | •       | 》 以管理员身份运行(A)                                                                                                    |
| 文件(F) 编辑(E) 查看(V) 工具(T) 帮助(H)                                                                                                    |         | 管理员取得所有权<br>兼容性疑难解答(Y)                                                                                                    |
| 组织 ▼ 回 打开 共享 ▼ 刻炭 新建又件失                                                                                                    | C       | 使用2345进行木马云查杀                                                                                                    |
| ☆ 收藏夹 名称                                                                                                    | 修改      | 使用JDEdit打开                                                                                                    |
| 📝 油压机 🔰 hwStar V3.62(3)                                                                                                    | 201     | 共享(H)                                                                                                    |
| PzStar V6.06                                                                                                    | 201     | 添加到压缩文件(A)                                                                                                    |
| 篇库 PzStar V6.06                                                                                                    | 201     | 添加到 "PzStar V6.06.rar"(T)                                                                                                    |
| ■ 暴风影视库 ■ USB数据线地动CH340 ■ USB数据线地动CH340                                                                                                    | 201     | 使用 360解除占用                                                                                                    |
| ■ 视频 ■ USB報申口线 ■ 個本王通信CAN115200                                                                                                    | 201     | 使用 360强力删除                                                                                                    |
| ■ 图片                                                                                                    | 201     | 使用360进行木马云查杀                                                                                                    |
| <ul> <li>≧ 文档</li> <li>♪ 音乐</li> <li>№ 计算机</li> <li>▲ 本地磁盘 (C:)</li> </ul>                                                                                                    |         | <ul> <li>压缩并 E-mail</li> <li>压缩到 "PzStar V6.06.rar" 并 E-mail</li> <li>锁定到任务栏(K)</li> <li>附到「开始」菜单(U)</li> <li>还原以前的版本(V)</li> </ul> |
| TOOLS (D:)<br>资料 (E:)                                                                                                    |         | 发送到(N)                                                                                                    |
| PzStar V6.06 修改日期: 2015/5/15 10:32 创级<br>应用程序 大小: 11.9 MB                                                                                                    | <b></b> | 剪切(T)<br>复制(C)                                                                                                    |
|                                                                                                    | _       | 创建快捷方式(S)<br>删除(D)<br>重命名(M)                                                                                                    |
|                                                                                                    |         | 属性(R)                                                                                                    |

| <b>已经安装迎了zStar 了</b><br>请选择以下选项 | www.prechin.com |
|---------------------------------|-----------------|
| ⊚ 卸载                            |                 |
| ◎ 修复                            |                 |
| ◎ 重新安装                          |                 |
| ◎ 退出                            |                 |
| PzStar                          |                 |

安装完毕后,每次运行软件必需按右键以管理员的身份运行软件,

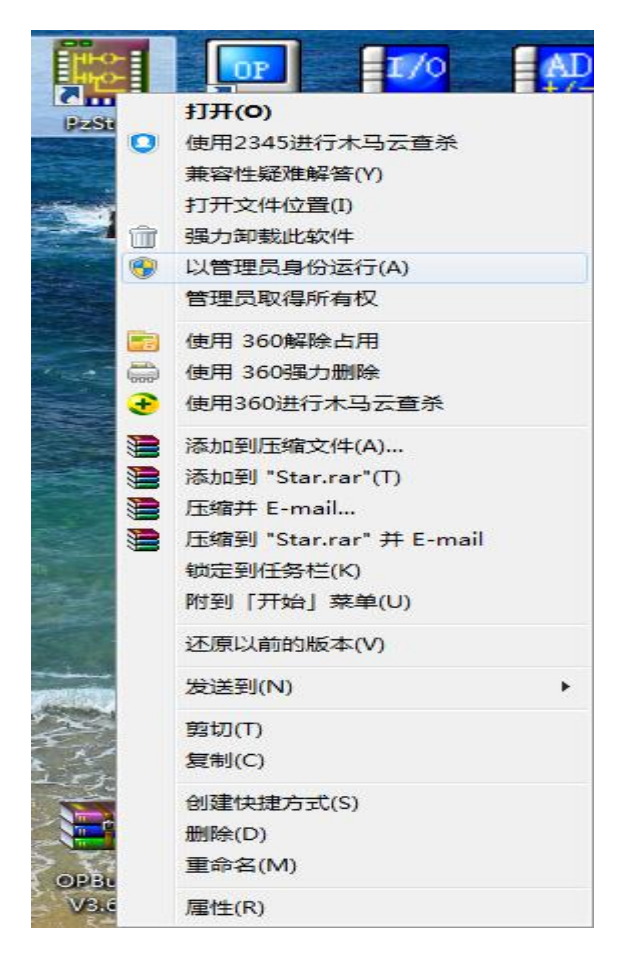

如果第一次打开软件出现此窗口,关闭软件再次打开就可以使用了。

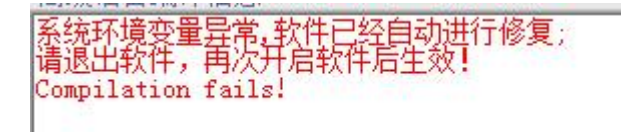

第四:安装了 360 杀毒软件及 360 安全卫士的,请将其干净删除后,重启机器后再进行安装配套 的编程软件,然后再重启机器进行正常操作。安装了其他杀毒软件的,最好关闭杀毒软件后再进 行本编程软件的安装,安装完成后重启机器后再进行正常操作。

怎么查看电脑系统是 XP 还是 Win7 系统 32 位还是 64 位

系统是 XP 还是 Win7 区分方法:

方法一:看电脑任务栏的网络图标。带网线插口的就是Win7系统,2个电脑图标显示的就 是XP系统。 Win7系统 **XF**系统 步骤阅读 > 总器医生 🌷 下载 💋 💼 🕠 🔍 RA 1 0 0 11:08 11:05 - 🕒 🔂 🛔 🗊 🔓 2013-11-06 方法二:把鼠标放在任务栏的网络图标上,Win7系统显示的是【网络-Internet访问】。二 XP系统显示的是【本地连接】。 网络 下载 Q 100% Internet 访问 11:19 口 🐝 2013-11-06 方法三: 鼠标右键【计算机】找到属性。打开以后就就可以看到电脑的系统。 → 注制面板 > 所有控制面板项 > 系统 -文件(F) 编辑(E) 查看(V) 工具(T) 帮助(H) 控制面板主页 步骤阅读 查看有关计算机的基本信则 计算机 设备管理器 R. Windows 版本 🚱 远程设置 Windows 7 旗舰版 **多**系统保护 版权所有 © 2009 Microsoft 🚱 高级系统设置 权利。 J. ? 系统属性 齿的电脑 常规 计算机名 硬件 系统还原自动更新远程 高级 系统: Microsoft Windows XP Professional 版本 2002 Service Pack 3 注册到・ 微软用户 微软中国 76481-640-8834005-23918

系统 32 位还是 64 位区分方法:

XP 系统查看方法

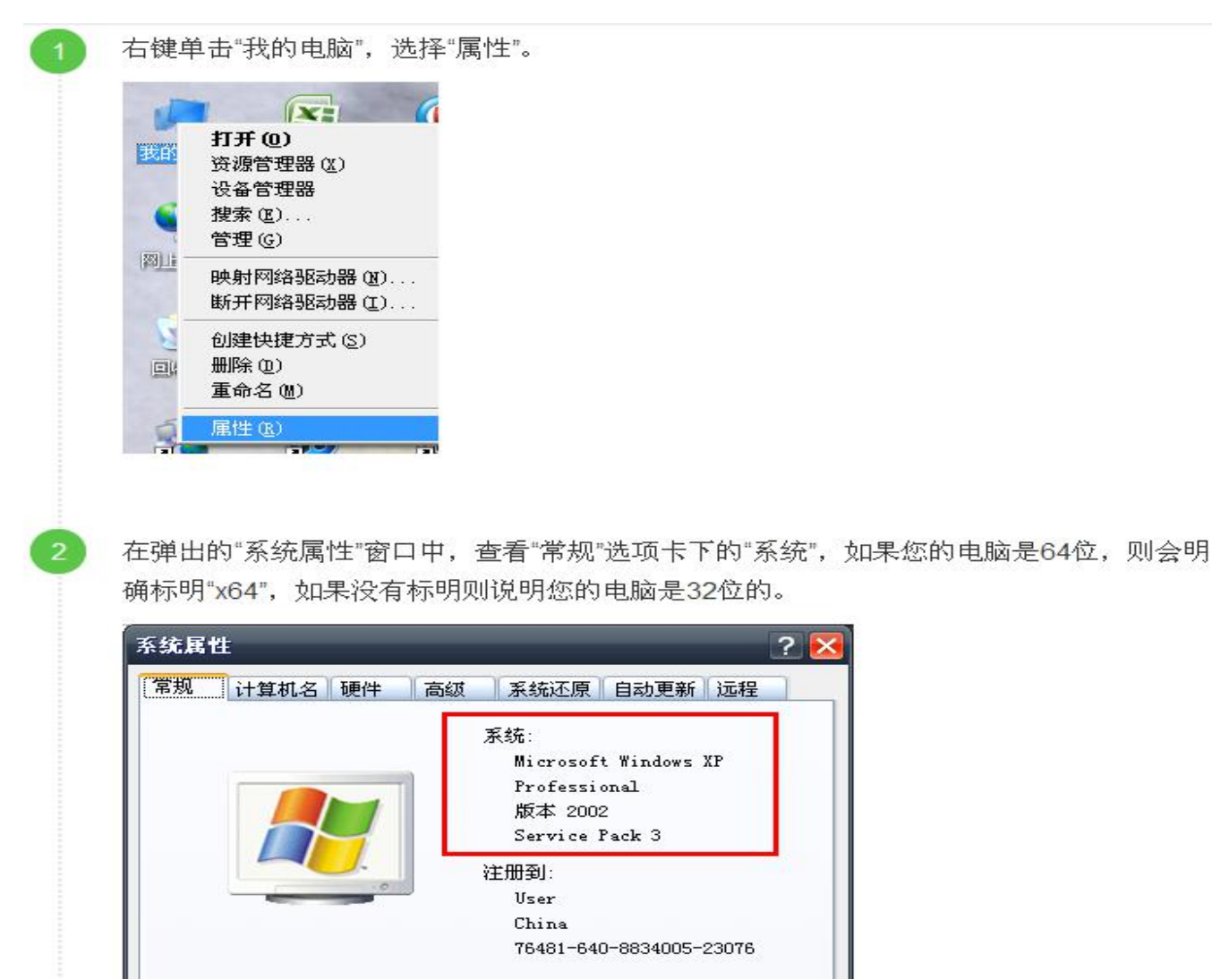

WIN7 系统查看方法:

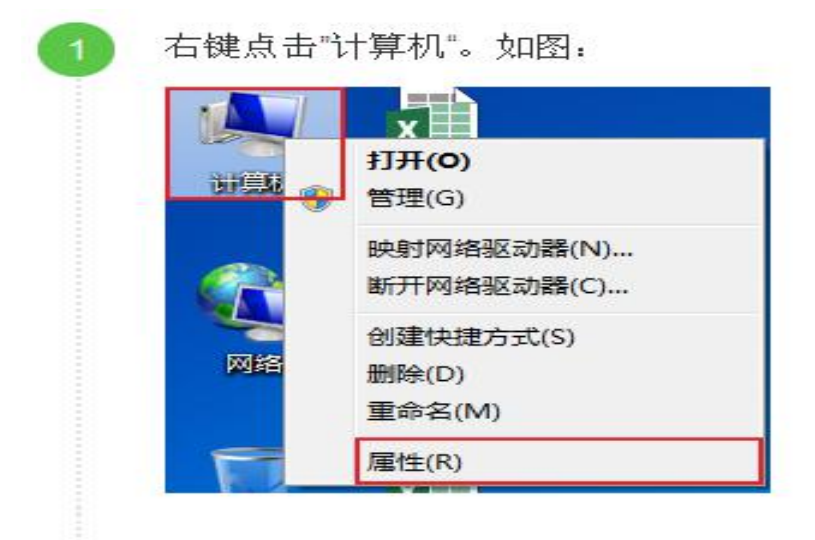

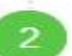

点击属性,在系统类型即可查看系统是32位还是64位。

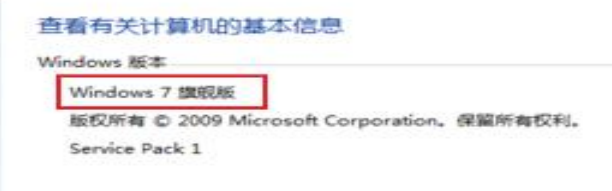

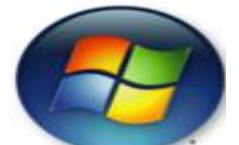

### 下载程序到学习机:

下载第一步: 注意: 请勿下载编程软件例子库中的程序到学习机中,例子库程序为实际工程程序 点数较多不完全适用于学习机,供参考学习,请下载学习手册配套例子, 按照如下图的顺序操作 进行程序下载:

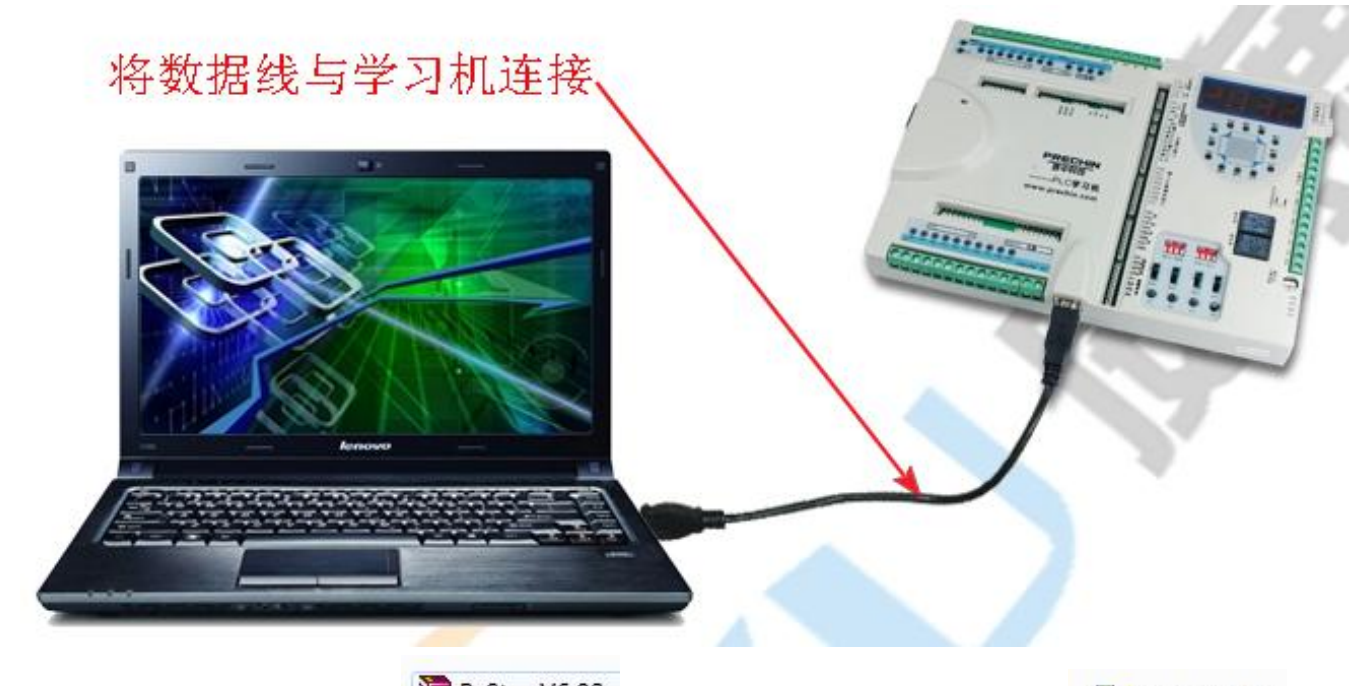

先安装 PLC 软件, ■ PzStar V6.02, \_

,安装方法,解压完成显示 😼 PzStar V6.02

双击安装图标,

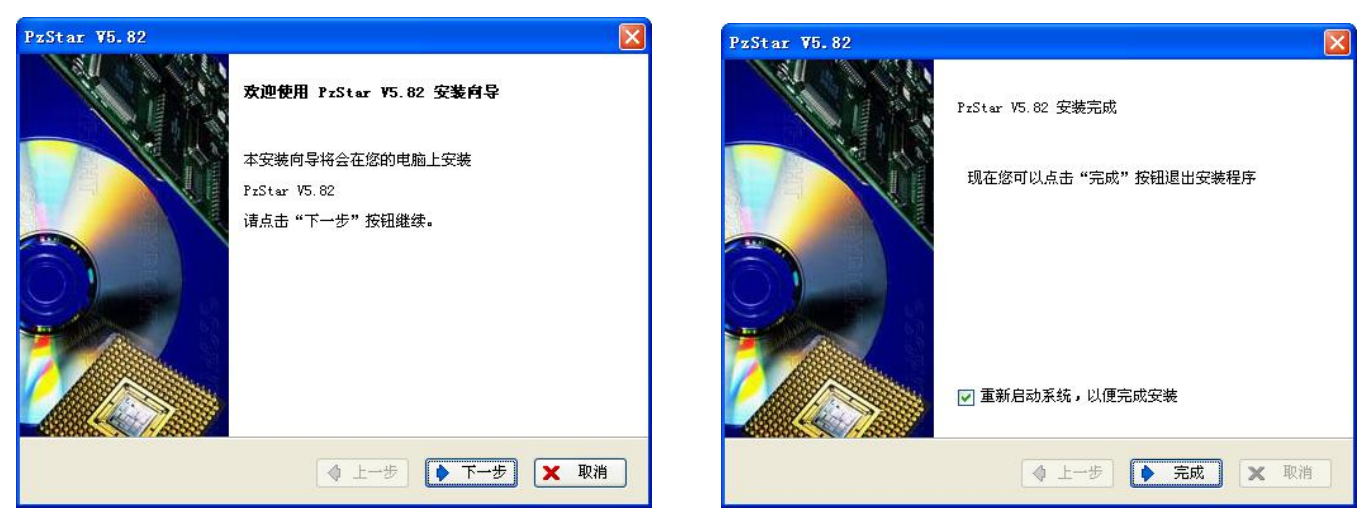

点击安装再点下一步,直到安装完成,安装完成后需重启一次电脑方可彻底完成安装,如果安装一直显示在注册中,可以在电脑的安全模式下安装试一下,有的电脑限制注册了,安装 好后桌面上将出现红圈内的图标。如需打开编程软件,WIN 7 以上系统以管理员身份打开。

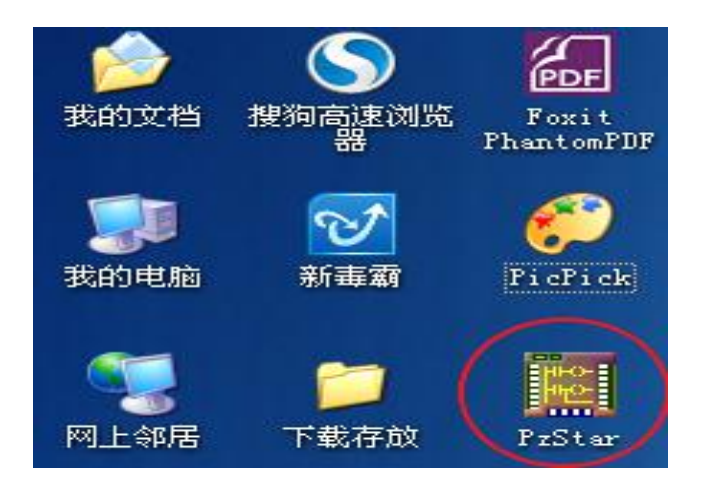

图 2-4

上述安装完成后,再安装 USB 驱动,打开 🌗 3、USB数据线驱动 🖀 USB数据线驱动CH340

双击 🛃 SETUP , 显示如下图 多 驱动安装/卸载 选择INF文件: CH341SER.INF 安装 WCH.CN L USB-SERIAL CH340 L 11/04/2011, 3.3.2011.11

再点击安装,安装成功后按确认,如下图。

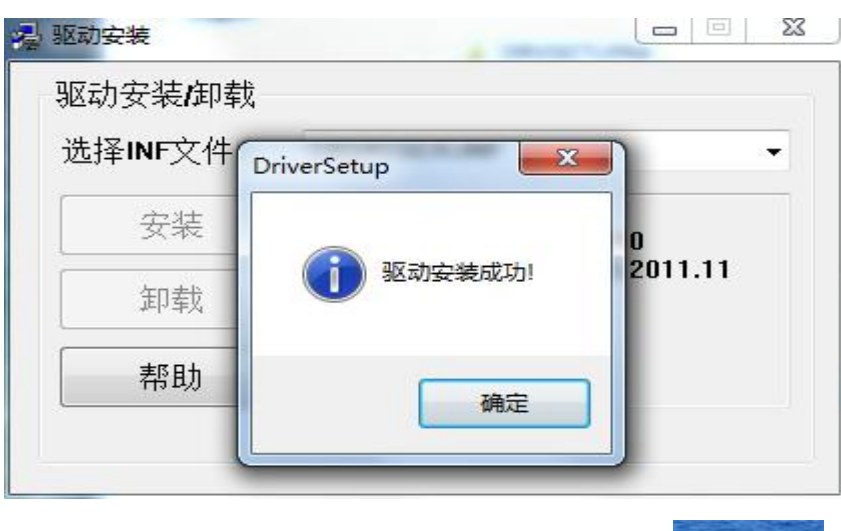

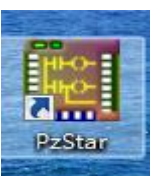

XP 系统可双击打开, WIN7 以

安装完成后,桌面会显示以下图标,

上系统按鼠标右键以管理员身份打开,打开后直接找到例子库 2. PLC程序例子综合 程

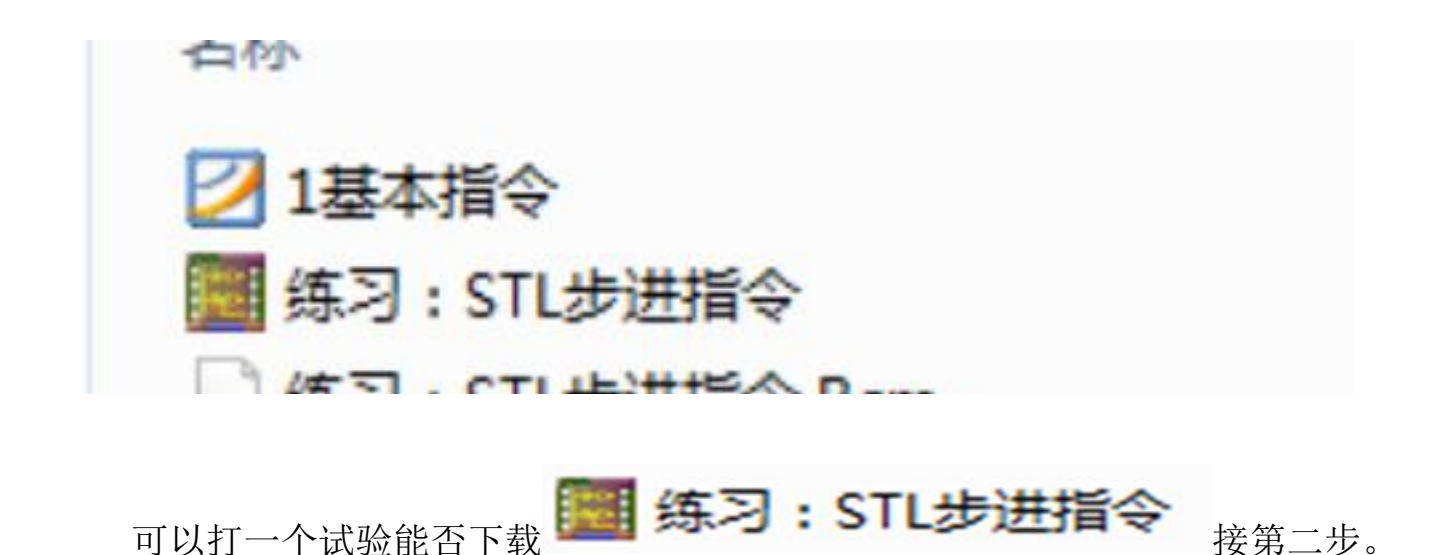

下载第二步:设置 PLC 型号为 PZ-20MR/MT(注意:型号设置不正确将导致 PLC 无法正常工作)

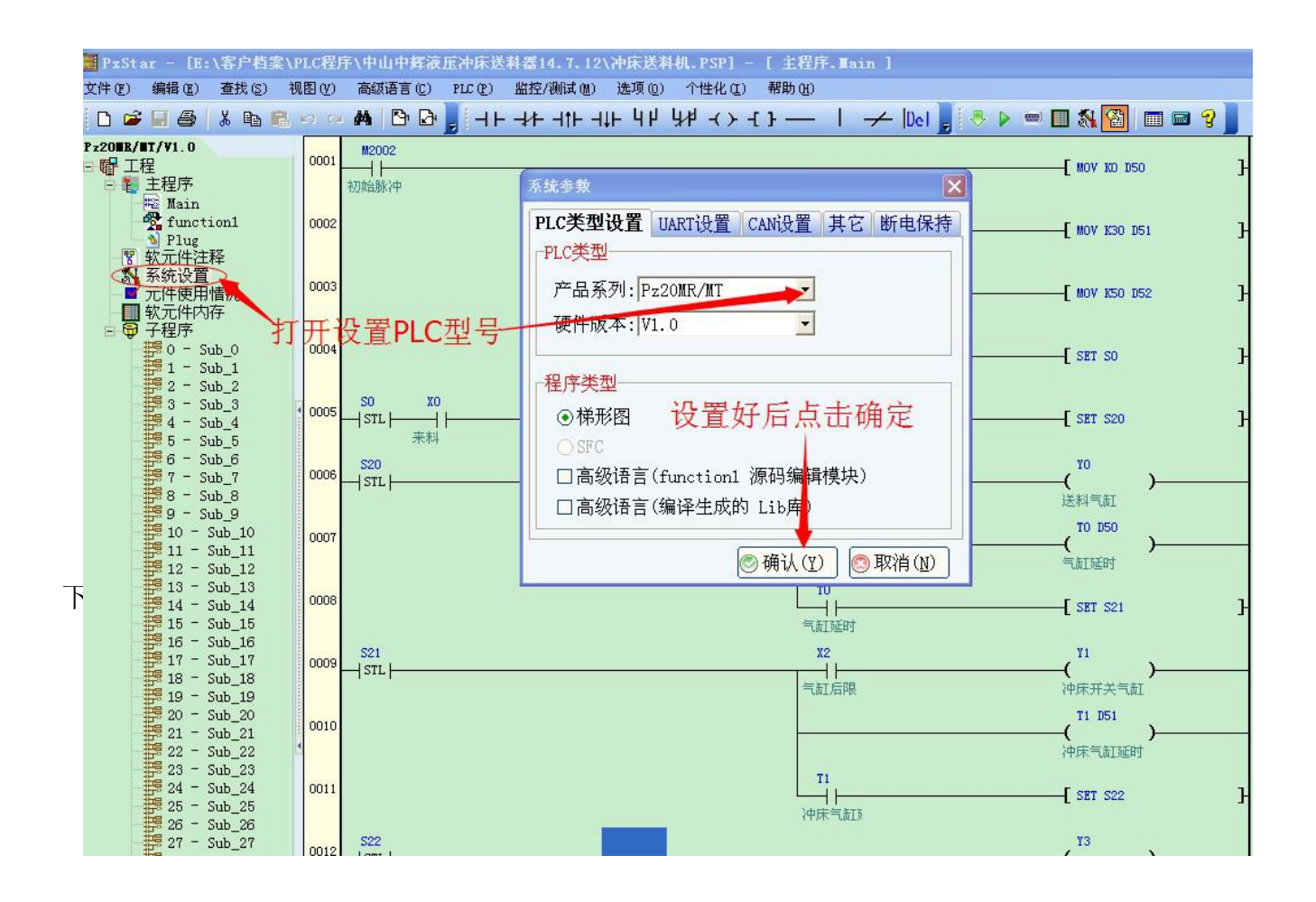

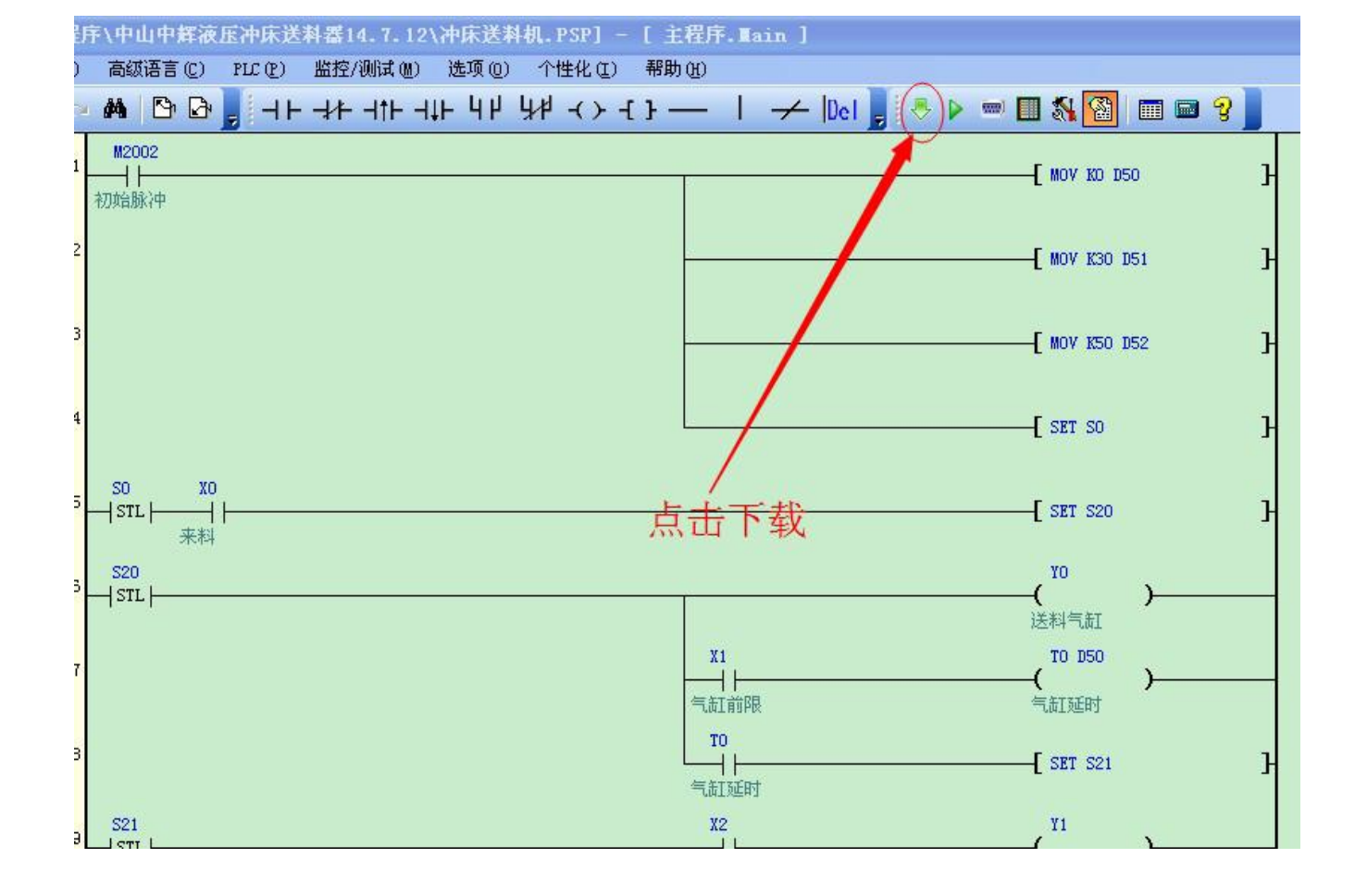

下载第四步:查看下载进程

| 如果端口设置正确就 | 可以顺利将程序下载 | 战到 PLC 中,出现以下图标 | 编译进行       | 行中 |
|-----------|-----------|-----------------|------------|----|
|           | TE.       | X F#            | TR TR      | 8  |
| 编译成功!     | ● 就绪      | ● 正在擦除。。。       | ● 写进度: 88% |    |

不能成功下载情况处理:

通信端口设置不正确:

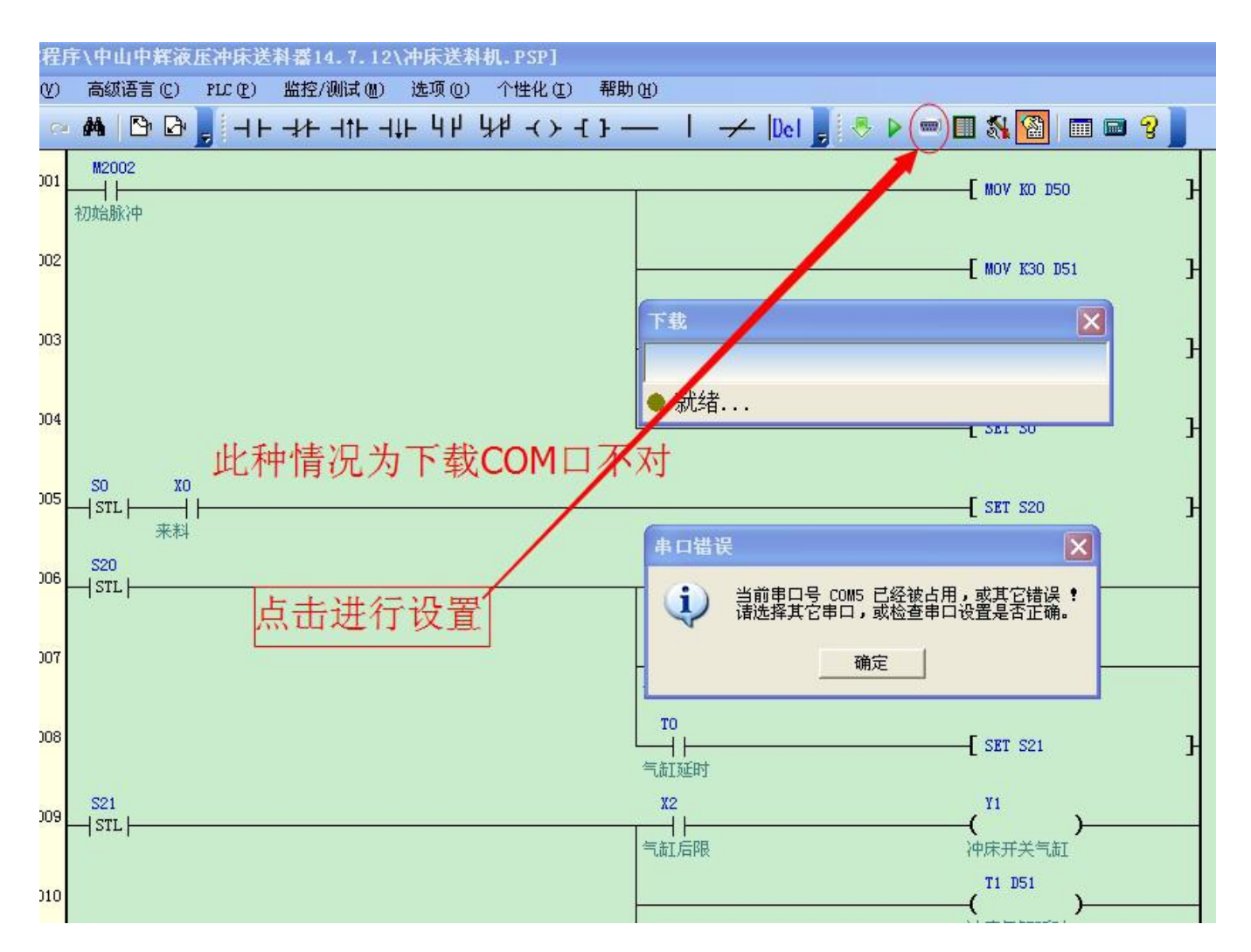

#### 通信端口设置不正确处理方法:

| 十山中辉液压冲床送科蒂14.7.12\冲床送科机。PSP」                   |          |              |                        |                     |     |
|-------------------------------------------------|----------|--------------|------------------------|---------------------|-----|
| 級语言 (C) PLC (E) 监控/测试 (M) 选项 (D) 个性化 (I) 帮助     | ) (H)    |              |                        |                     |     |
| י 🕒 🕞 📕 אלי אלי אלי אלי אלי אלי אלי אלי אלי אלי | <u> </u> | 🔶  Del 💂     | * 🕨 💷 🖏 🚺              | 🚵 🔲 📾               | 8   |
| 12002                                           |          |              |                        |                     |     |
| 1                                               |          |              | L WON B                | 10 D50              | Н   |
| -H49/4 T                                        |          | 17 AL- 10 00 |                        |                     |     |
|                                                 |          | 趙信攻五         | ×                      | D D51               | Н   |
| 点击后出现对话窗                                        |          | 通信端口: CC     | )M7 🗾 📝 ? )            |                     |     |
|                                                 |          | 通信参数体        |                        | 0.050               | -   |
|                                                 |          |              | 7件                     | 0 002               | - 1 |
|                                                 |          | Star设置       | ÷11                    |                     |     |
|                                                 |          | 0. 温荷杂:      | *h                     |                     | Н   |
|                                                 |          |              | ¢%                     |                     |     |
|                                                 |          | 通信站号:        |                        | þ                   | н   |
| *科 一个一个试, COM口                                  |          | 波特率:         | 57600                  |                     | -   |
| 20. 正确了部可以成功下裁                                  |          | 检查位元:        | 偶数 🔽                   |                     |     |
|                                                 |          | 资料位元:        | 8 bits 💌               | , <u> </u>          |     |
|                                                 | X1       | 停止位元:        | 1 bits 🛩               |                     |     |
|                                                 | -++      |              |                        | )                   |     |
|                                                 | 气缸前限     | ◎确认(型)       | _ ◎ 取消(N)              |                     |     |
|                                                 |          |              | SET S                  | 21                  | н   |
|                                                 | 气缸延时     |              | 2                      |                     |     |
| 21                                              | X2       |              | ¥1                     |                     |     |
| STL                                             | 气缸后限     |              | <b>—————(</b><br>)冲床开台 | <b>)</b> ———<br>¢气缸 |     |
|                                                 | OMT HULK |              | T1 D5                  | 1                   |     |

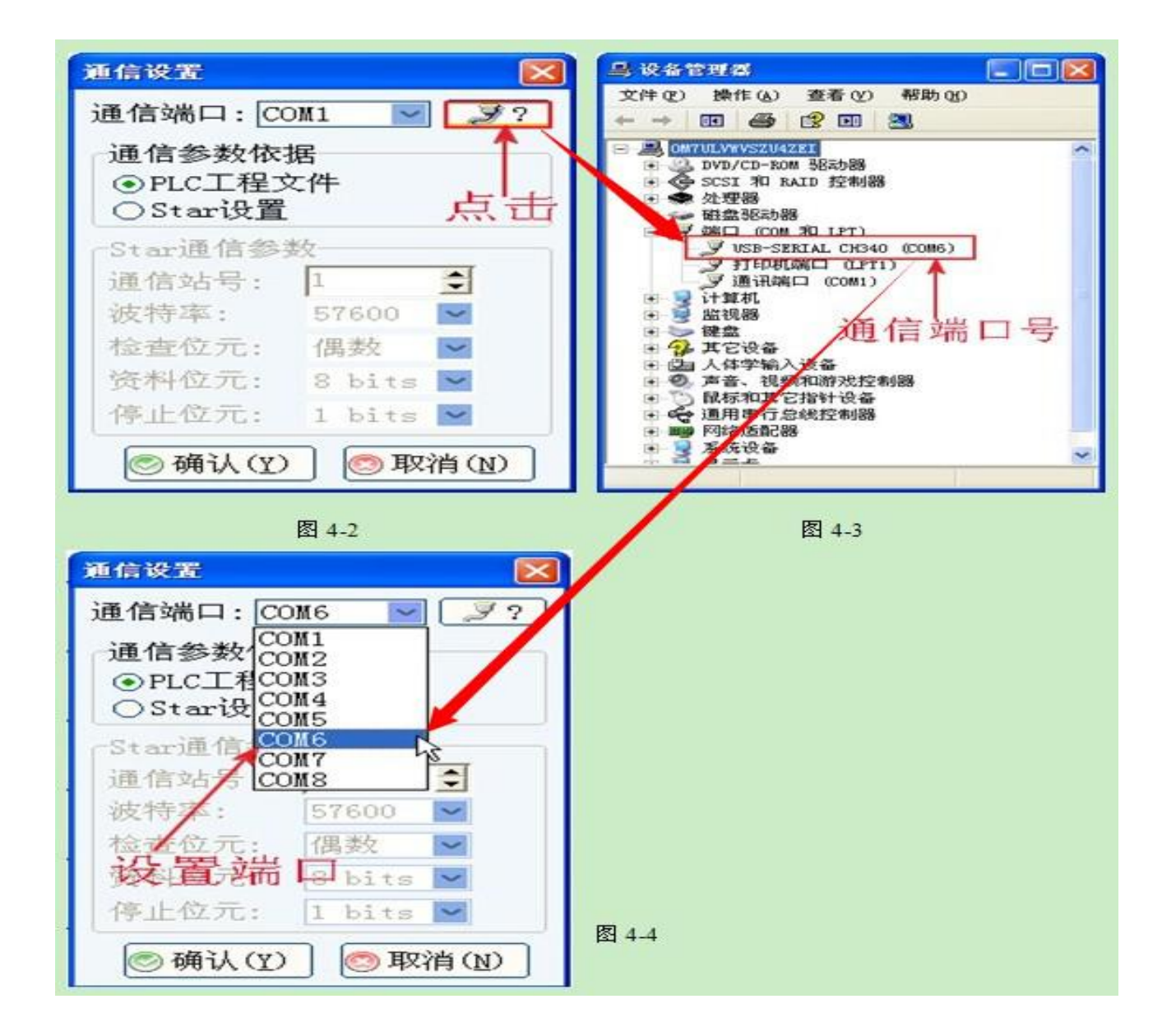

## USB 驱动未安装好、通信口未打开或数据线未连接好:

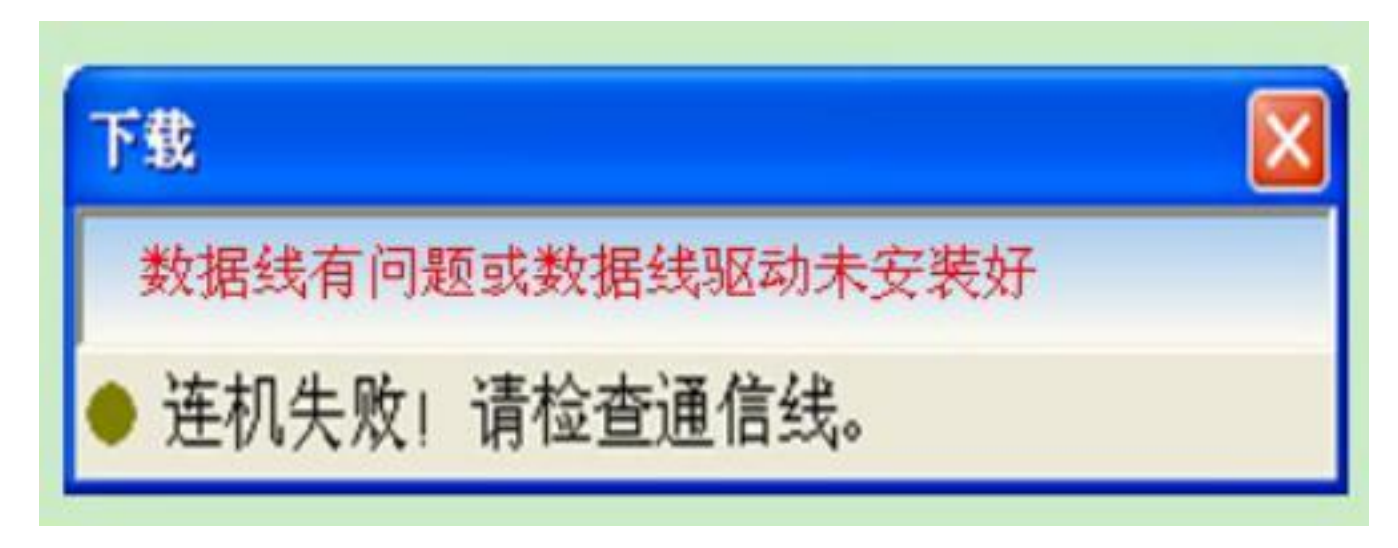

处理方式重新安装随光盘的 USB 驱动或者从新检查数据线是否连接牢固。

如下方式查看:

学习机与电脑连接后会出现 USB-SERIAL CH340(COM)说明 USB 已经安装成功,不出现则 说明没有成功安装,需重新安装随光盘的 USB 数据线驱动程序

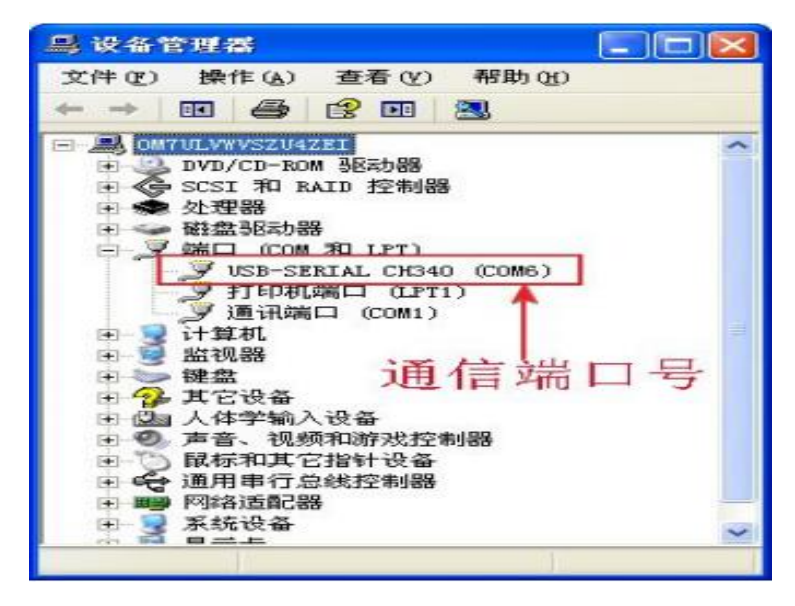

如果 COM 端口超出了 COM8, 那可以在电脑系统上更改端口, 双击 USB-SERIAL CH340 (COM5)

| USB-SERIAL CH340 (COM4) 雇性                                                                                      | USB-SERIAL CH340 (COM4) 属性 |
|----------------------------------------------------------------------------------------------------|----------------------------|
| 常规 端口设置 驱动程序 详细信息                                                                                               | 常规端口设置驱动程序详细信息             |
| USB-SERIAL CH340 (COM4)<br>设备类型: 端口 (COM 和 LPT)<br>制造商: wch.cn<br>位置: Port_#0003.Hub_#0001<br>设备状态<br>这个设备运转正常。 | 位/秒 (8): 9600              |
|                                                                                                    | 高級 (A) 还原默认值 (B)<br>确定 取消  |

选择端口,再选择高级,选择未使用的端口,按确认键即可。

| ☑ 使用 FIFO<br>选择较低设<br>选择较高设 | 缓冲区(需)<br>"置以纠正连<br>"置以提高性                     | 要 16550 兼<br>接问题。<br>能。 | 容 UART)(U) |          |     |       |      |        |
|-----------------------------|------------------------------------------------|-------------------------|------------|----------|-----|-------|------|--------|
| 接收缓冲区(R):                   | 低(1)                                           | -<br>                   | 9          | ř.       | — Q | 高(14) | (14) | 默认值(0) |
| 传输缓冲区(T):                   | 低(1)                                           |                         | 12         | <i>V</i> | — Ģ | 高(16) | (16) |        |
| COM 端口号(P):                 | COM4<br>COM4<br>COM5                           | •                       |            |          |     |       |      |        |
|                             | COM6<br>COM7<br>COM8<br>COM9<br>COM10<br>COM11 | E                       |            |          | Τ   |       |      |        |

# 其他部位都检查过无任何问题依然无法成功下载:

可按以下操作:用 一根细小的东西伸进如下图所示的小孔内往里面顶一下,将小孔内开关置 于低位置(总共有两个位置,低位置为下载通信口开,高位置为左侧通信口开,接触摸屏)

| 000000000000000000000000000000000000000                                                                                                    |      |
|----------------------------------------------------------------------------------------------------|------|
|                                                                                                    |      |
| 00000 000 000 000 0000                                                                                                    |      |
|                                                                                                    |      |
| ▲ ● 小孔内是通讯口井关 ▲ ④ ● ① ● ● ● ● ● ● ● ● ● ● ● ● ● ● ● ● ●                                                                                                    |      |
|                                                                                                    |      |
| PRECHIN<br>曹中科技                                                                                                    |      |
| PLC学习机<br>www.prechin.com                                                                                                    | 07 H |
|                                                                                                    |      |
| 20000000 00000000                                                                                                    | 19   |
|                                                                                                    |      |
| The second second |      |
|                                                                                                    |      |